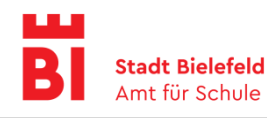

## **Bedienung der PDF-Dateien**

Unter www.bildung-in-bielefeld.de finden Sie sämtliche Informationen und Szenarien zur ganzheitlichen Schulentwicklungsplanung für die Grundschulen im PDF-Format.

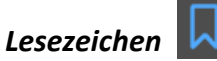

Alle PDF-Dokumente sind benutzerfreundlich mit Lesezeichen angelegt. Ein Lesezeichen ist eine mit erläuterndem Text versehene Verknüpfung, die das Navigieren in PDF-Dokumenten erleichtert.

Lesezeichen können im Adobe Acrobat Reader DC, dem Standard-PDF-Programm, über das Menüband (hier links) ein-/ausgeblendet werden. Das Lesezeichensymbol erscheint bei Aktivierung i.d.R. in einem blauen Ton und es klappen sich danach die einzelnen Lesezeichen auf.

WICHTIG: Wenn Sie PDF-Dateien mit dem integrierten Adobe-Tool online betrachten und nicht direkt downloaden, dann müssen Sie im Browserfenster unten auf die Taskleiste gehen und den Button 🤳 (ganz rechts) aktivieren. Erst dann wird das gewohnte Fenster des Adobe Readers mit allen Menü- und Werkzeugleisten geöffnet.

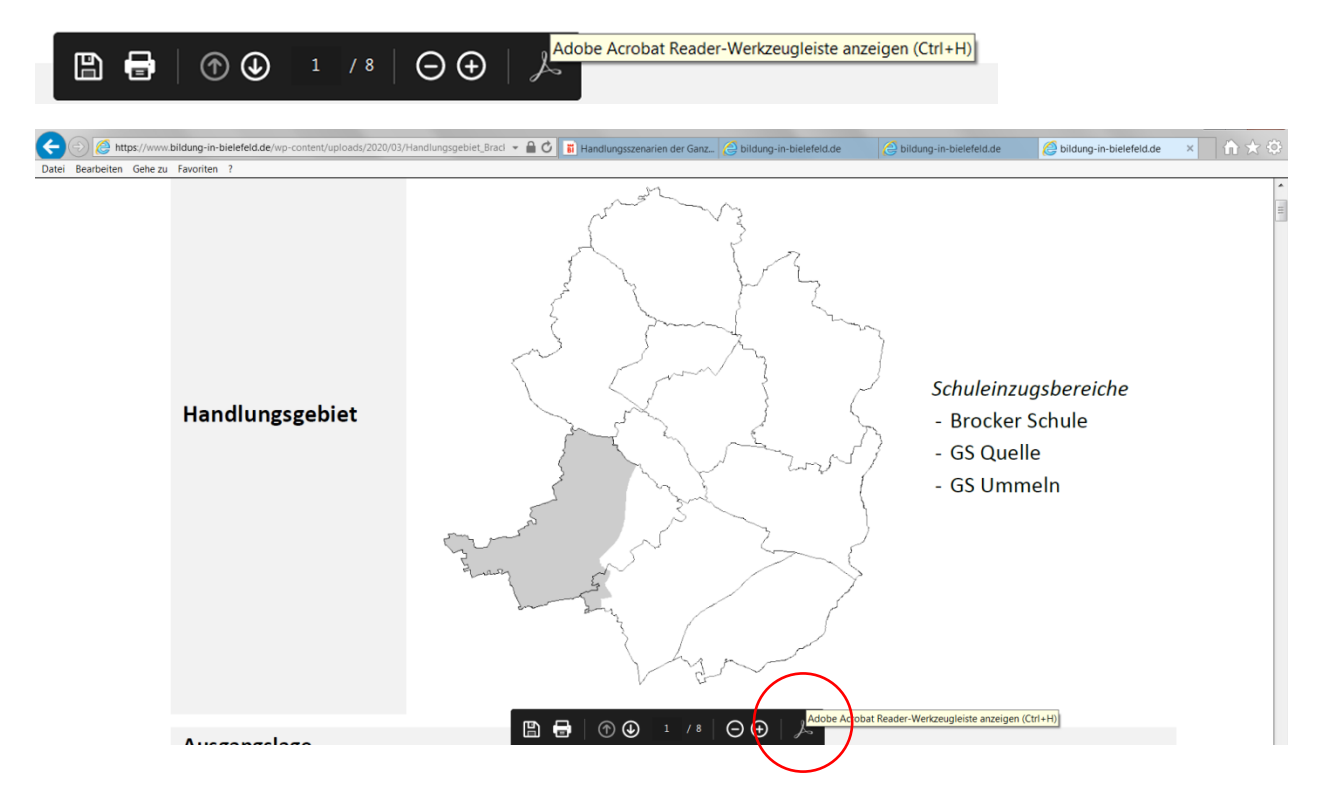

## Amt für Schule | 31.03.2020 | 51-8648/3067/2657

Ganzheitliche Schulentwicklungsplanung – Szenarien Grundschulen

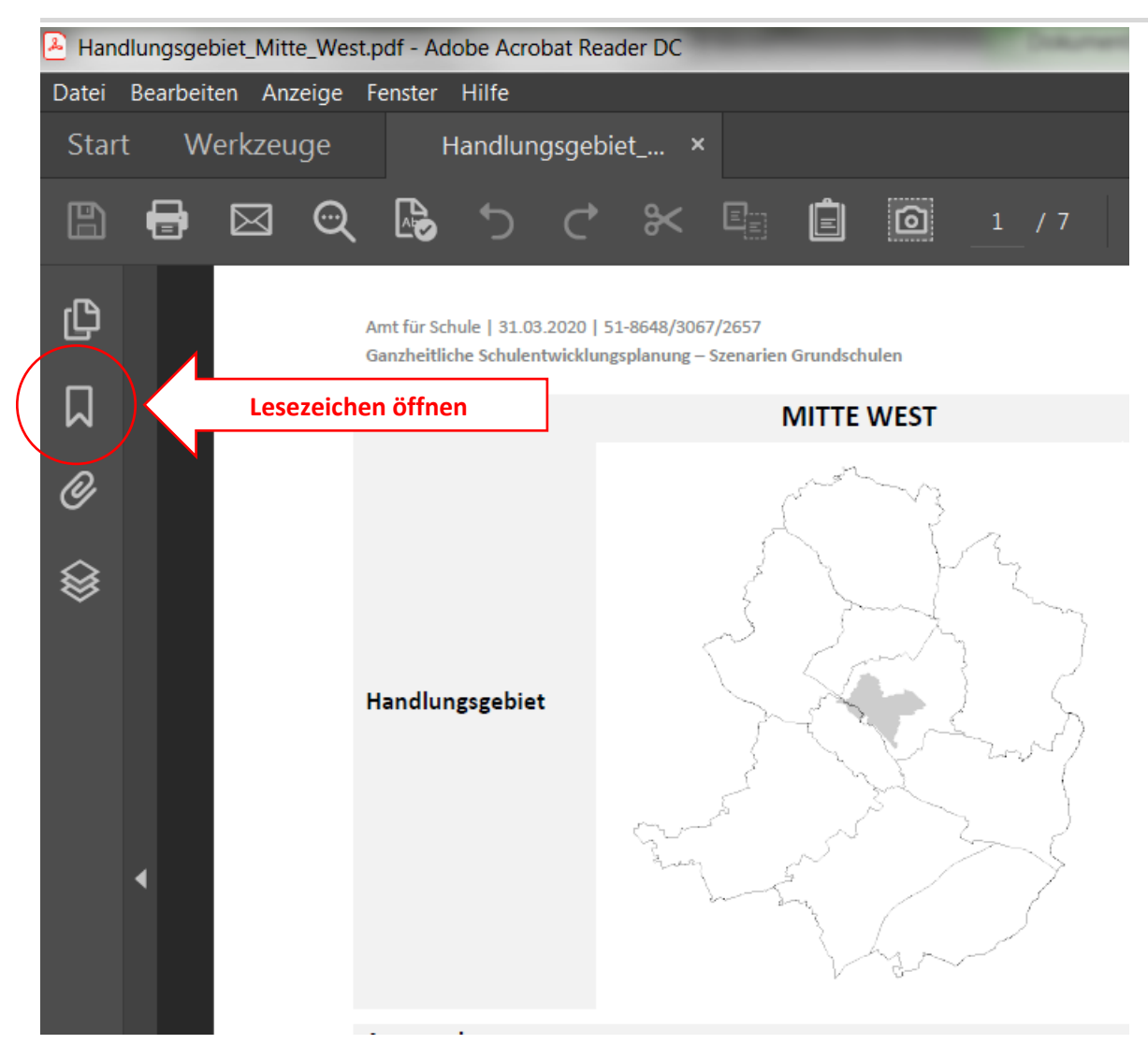

In diesen Dokumenten sind folgende Lesezeichen enthalten:

- 1) Exposé
- 2) Karte soziale Belastung
- 3) Prognosevarianten
  - a. Schule A
  - b. Schule B
  - с. ....

Durch Klicken der einzelnen Lesezeichen navigieren Sie komfortabel durch das PDF-Dokument.

## Amt für Schule | 31.03.2020 | 51-8648/3067/2657

Ganzheitliche Schulentwicklungsplanung – Szenarien Grundschulen

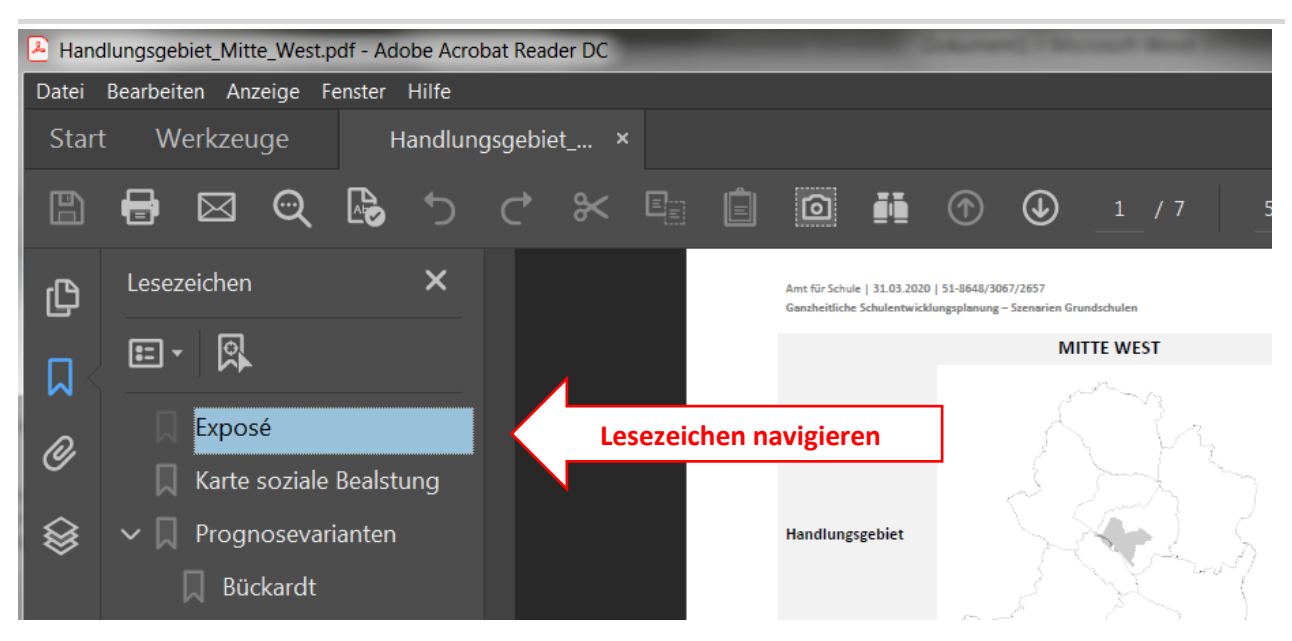

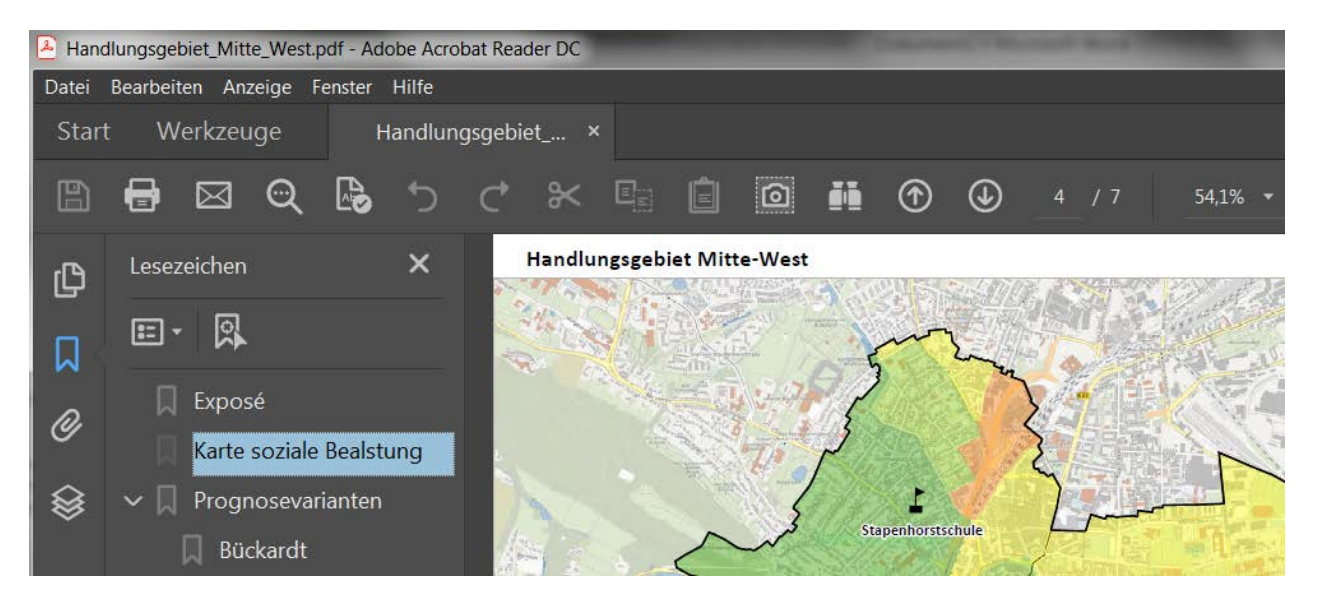

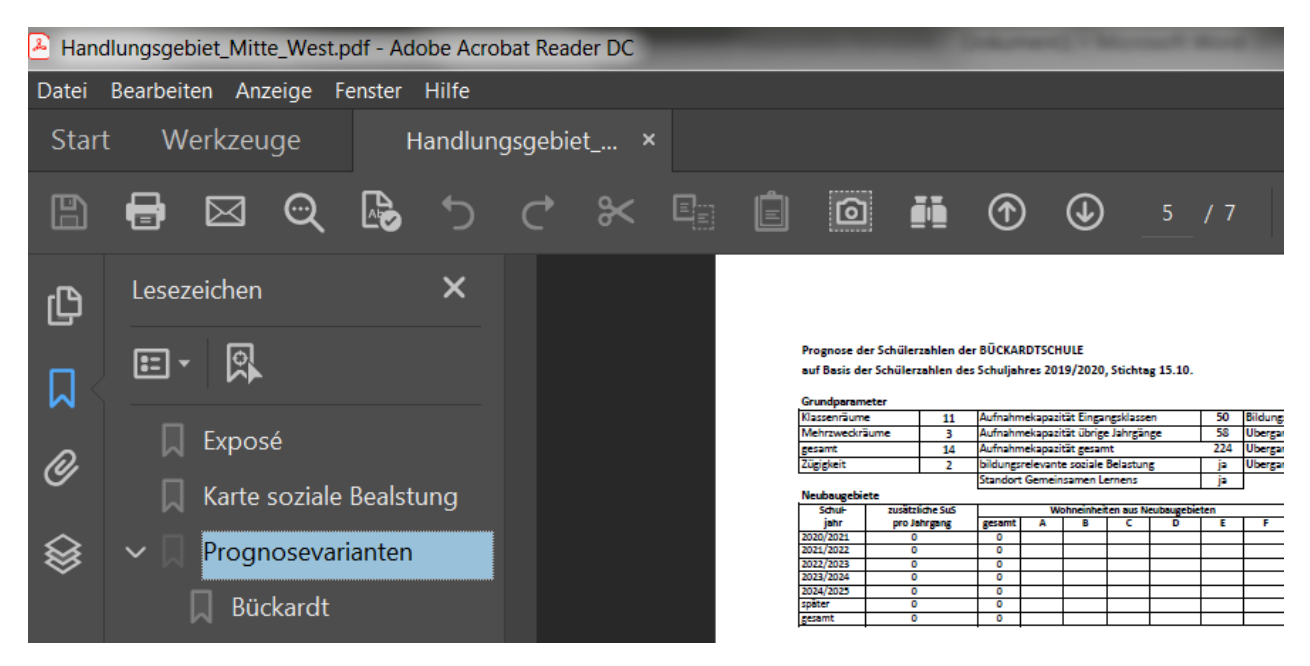

In jedem PDF-Dokument ist eine Karte enthalten (⇒Lesezeichen Karte soziale Belastungen)

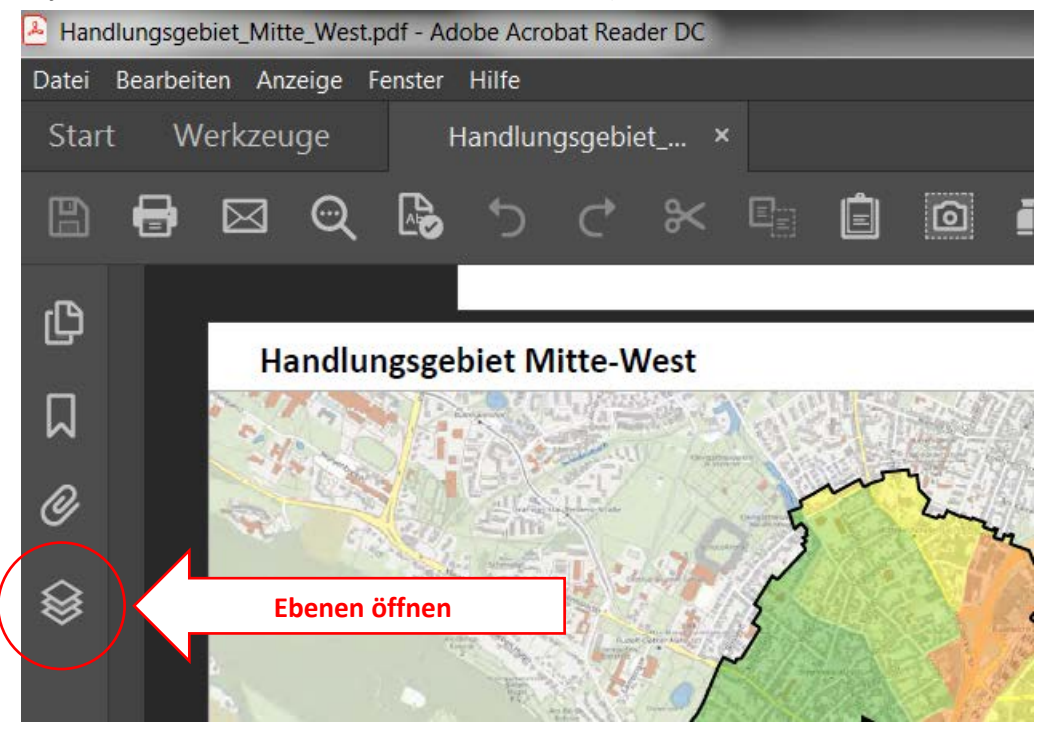

In dieser Karte können einzelnen Ebenen (Layer) ein-/ausgeblendet werden.

Auf diese Weise lassen sich beispielsweise die Legende (Other 2) oder auch die Schulstandorte ausblenden.

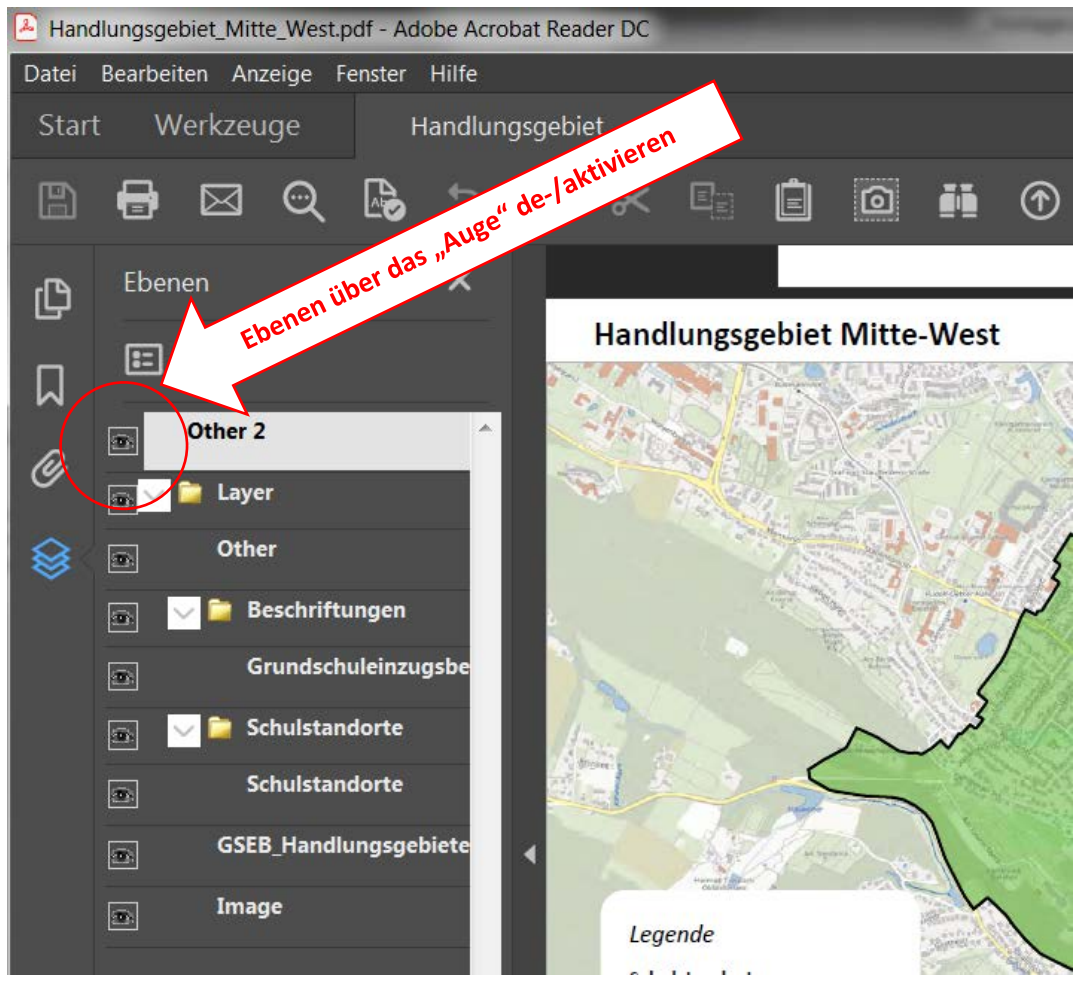